# Benutzung von Microsoft Visual Studio

### Hier am Beispiel der deutschen Version 2017 Bei 2022 aber ähnlich

Siehe hierzu eigene Datei "VisualStudio2022CommInstallation.pdf"

### Erstellung einer Konsolenanwendung für Visual Studio (1)

Erstellung eines neuen Projektes (entspricht einer Makefile-Erstellung):

**Pfad** durch Browsen bei  $Datei \rightarrow Neu \rightarrow Projekt$ Speicherort auswählen Startseite - Microsoft Visual Studio und Name eingeben. Dater Bearbeiten Ansicht Projekt Debuggen Team Extras Test Hilfe Projekt. Strg+UMSCHALT+N Öffnen **OK** anklicken. Strg+N Startseite Projekt aus vorhandenem Code.. Aus Cookiecutter... Schließer E3 Projektmappe schließen chritte CntKeyWords-VS2017 Name: Strg+S Ausgewählte Elemente speichern Ausgewählte Elemente speichern unter. erste App in nur 5 Minuten! Alles speichern Strg+UMSCHALT+S R:\VorlesungsUnterlagen\Folien\Vorles02\SW\ Speicherort Quellcodeverwaltung aximale Produktivität - mit diesen Tipps und Tricks für Visual Seite einrichten. Projektmappenname: CntKeyWords-VS2017 euesten Technologien zur Bereitstellung ansprechender, Drucken. Strg+P und zuverlässiger Websites Kontoeinstellungen. oderne, vollständig native Android- und iOS-Apps Zuletzt geöffnete Dateien Zuletzt geöffnete Projekte und Projektmappen tivität, schnellere Fehlerbehebung und nahtlose Bereitstellung von Beenden Alt+F4 **Neues Projekt** • # E Aktuell Sortieren nach: Standard ▲ Installiert MFIC MFC-Anwendung Visual C++ Bei Vorlagen "Visual C++ auswählen Visual C++ E:\ Windows-Konsolenanwendung Visual C++ Windows Desktop Und dort "Win32-Konsolenanwendung" Windows Universal 6 Windows-Desktopanwendung Visual C++ auswählen, aber Allgemein MFC Leeres Projekt Visual C++ **nicht** Win32-Projekt und auch nicht ATL CMake

Test

Windows UAP

Leeres Projekt!

V 4.11; © Prof. H. Helmke

#### Erstellung einer Konsolenanwendung für Visual Studio 2017 (2)

Die Erstellung einer Konsolen-Anwendung setzt nun vorkompilierte Header-Dateien voraus, eigentlich eine nützliche Sache, verwirrt aber zu Beginn nur.

Deshalb sind noch weitere Einstellung erforderlich.

Sie müssen einstellen, dass Sie keine vorkompilierten Header-Dateien verwenden wollen: Restklick auf den Projektnamen (hier

> "xxx") und Einstellungen unten auswählen

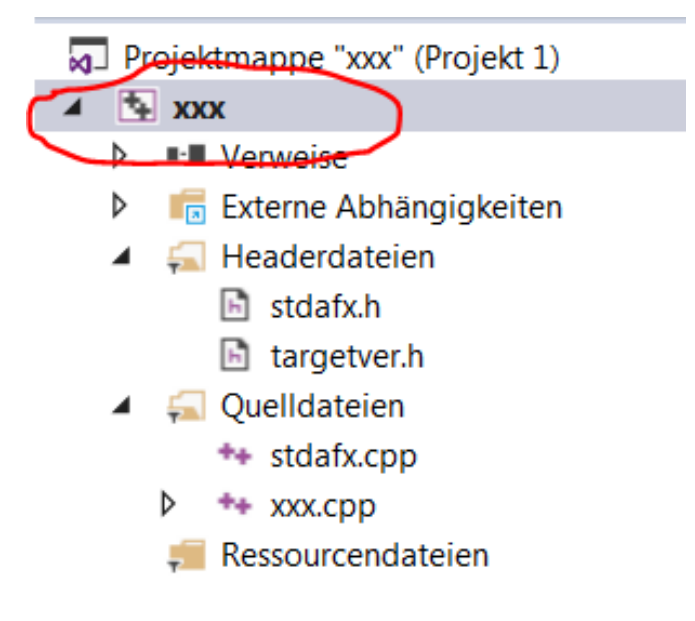

#### Erstellung einer Konsolenanwendung für Visual Studio 2017 (3)

Wählen Sie nun den Reiter C/C++ aus und hier Vorkompilierte Header und stellen dort ein, dass Sie vorkompilierte Header nicht verwenden wollen.

| Konfigurationseigenschaften | Vorkompilierter Header            | Vorkompilierte Header nicht verwenden |
|-----------------------------|-----------------------------------|---------------------------------------|
| Allgemein                   | Vorkompilierte Headerdatei        | stdafx.h                              |
| Debugging                   | Vorkompilierte Headerausgabedatei | \$(IntDir)\$(TargetName).pch          |
| VC++-Verzeichnisse          |                                   |                                       |
| ▲ C/C++                     |                                   |                                       |
| Aligemein                   |                                   |                                       |
| Optimierung                 | •                                 |                                       |
| Präprozessor                |                                   |                                       |
| Codegenerierung             |                                   |                                       |
| Sprache                     |                                   |                                       |
| Vorkompilierte Header       |                                   |                                       |
| Ausgabedateien              |                                   |                                       |
| Informationen durchsuch     |                                   |                                       |
| Erweitert                   |                                   |                                       |
| Alle Optionen               |                                   |                                       |
| Befehlszeile                |                                   |                                       |
| b Linker                    |                                   |                                       |

### Erstellung einer Konsolenanwendung für Visual Studio 2017 (4)

Klicken Sie die vier automatisch erzeugten Dateien an und klicken jeweils auf die Entf-Taste bestätigen Sie das Entfernen aus dem Projekt

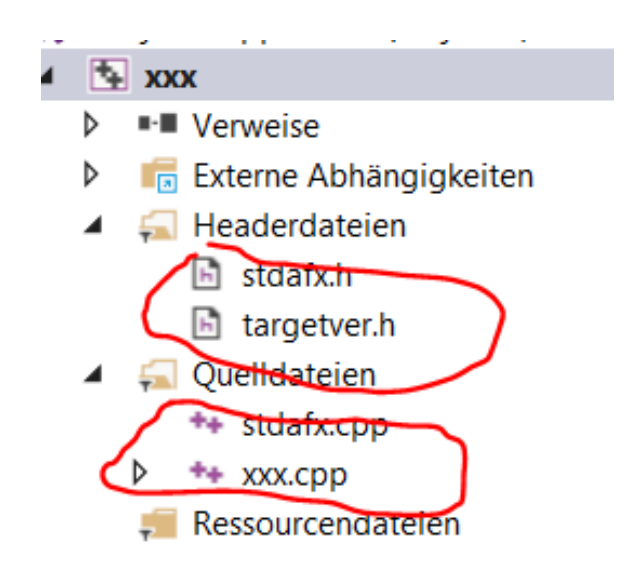

#### Erstellung einer Konsolenanwendung für Visual Studio 2017 (5)

Entfernen Sie diese Dateien nun auch noch physikalisch von der Festplatte. Löschen Sie nur diese vier Code-Dateien. Die anderen Dateien werden weiterhin benötigt

| 📕 .vs                 | 14.09.2018 13                                                                                                    |
|-----------------------|----------------------------------------------------------------------------------------------------|
| 📕 Debug               | 14.09.2018 14                                                                                                    |
| ti stdafx.cpp         | 14.09.2018 13                                                                                                    |
| bi stdafx.h           | 14.09.2018 13                                                                                                    |
| 🛅 targetver.h         | 14.09.2018 13                                                                                                    |
| T wx.cpp              | 14.09.2018 13                                                                                                    |
| XXX.sin               | 14.09.2018 1                                                                                                    |
| 🛱 xxx.vcxproj         | 14.09.2018 1                                                                                                    |
| 🛱 xxx.vcxproj.filters | 14.09.2018 13                                                                                                    |
| 🗟 xxx.vcxproj.user    | 14.09.2018 13                                                                                                    |
|                       | <ul> <li>.vs</li> <li>Debug</li> <li>stdafx.cpp</li> <li>stdafx.h</li> <li>targetver.h</li> <li>xxx.cpp</li> <li>xxx.shn</li> <li>xxx.vcxproj</li> <li>xxx.vcxproj.filters</li> <li>xxx.vcxproj.user</li> </ul> |

Sie müssen nun noch einstellen, dass Sie keine vorkompilierten Header-Dateien verwenden wollen:

### Komische Fehlermeldungen

Sofern Visual Studio nicht erklärbare Fehlermeldungen, wie Probleme beim Include von Systemdateien wie z.B. windows.h angibt, kann es an der fehlerhaften Einstellung der SDK-Version liegen.
Das tritt auf, wenn Sie Projektdateien von anderen Leuten (wie z.B. von mir) übernehmen, die eine andere Visual Studio Version verwenden. Gehen Sie dann auf Einstellungen→ Konfigurationseigentschaften→Allgemein→Windows SDK-Version und versuchen dort eine höhere Version anzugeben (aktuell Okt 2018 eine Zahl größer 17000 an der dritten Stelle)

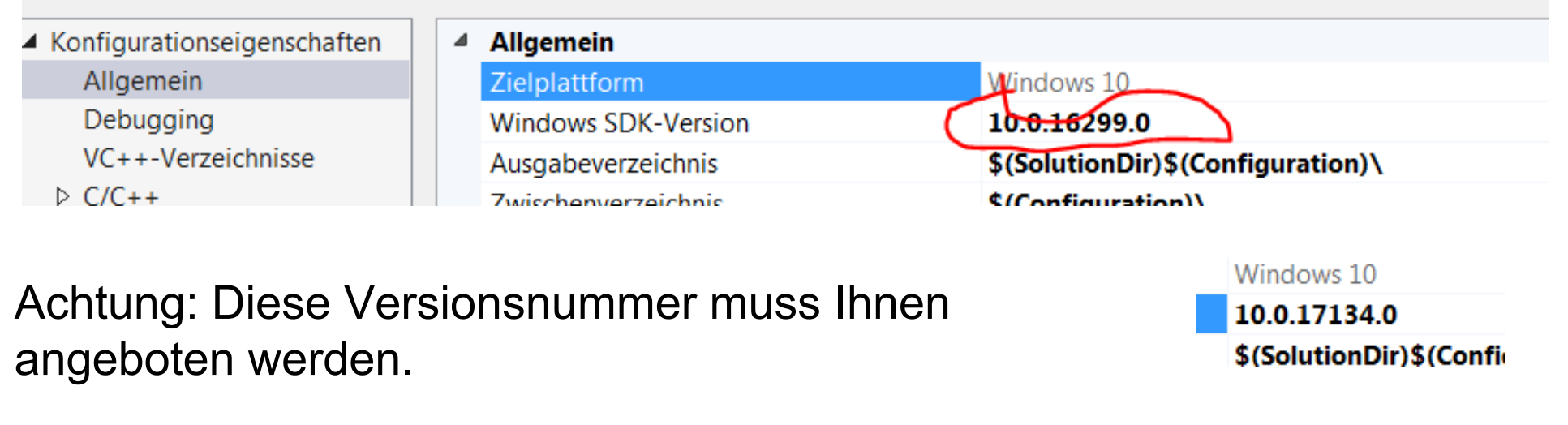

WS 2024/25

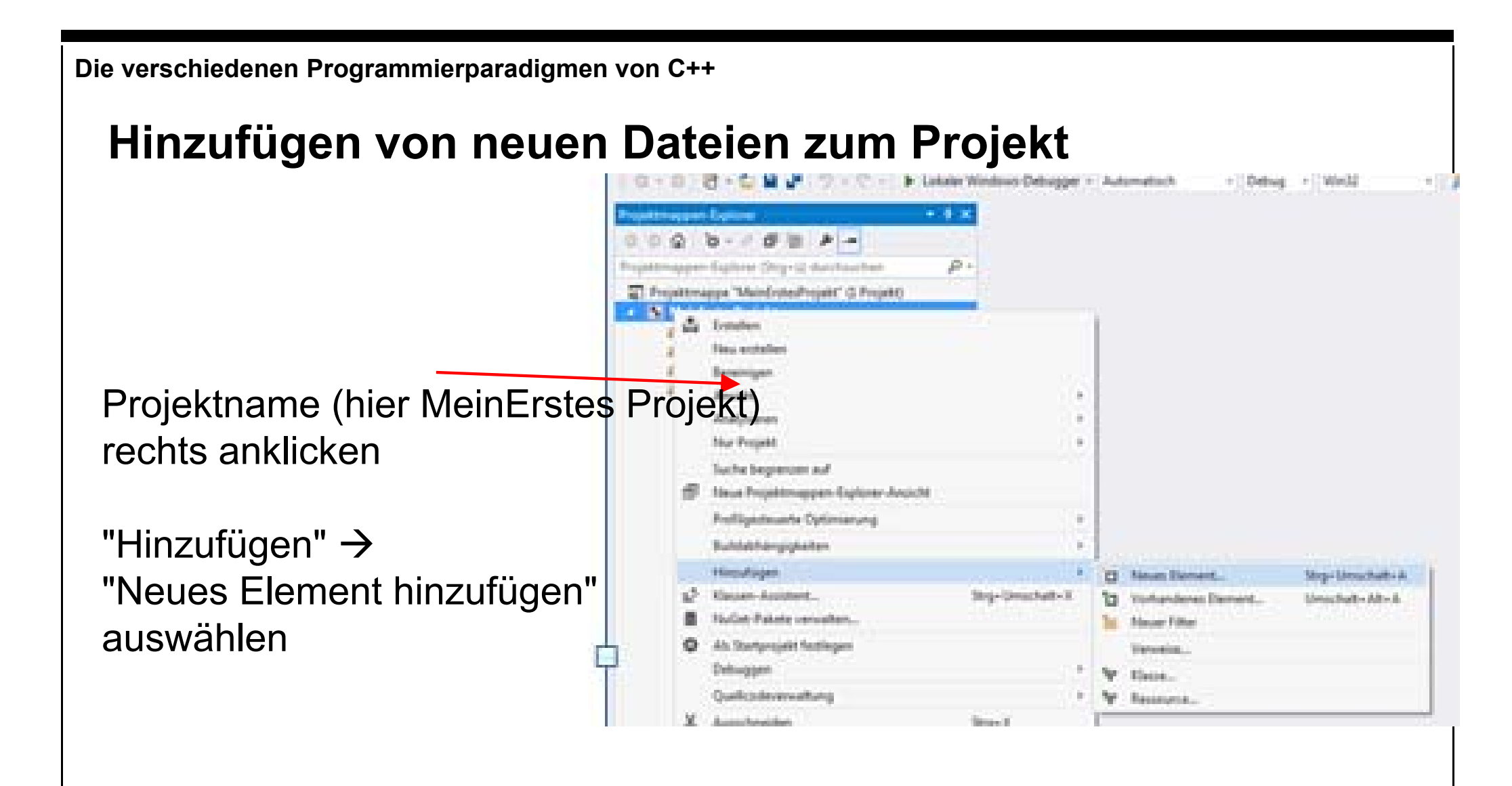

| Hinzufügen v                                                                                                    | ron neuen Dateien zum Pr                                                                                                 | ojekt (2)                                                                           |
|----------------------------------------------------------------------------------------------------|----------------------------------------------------------------------------------------------------|-------------------------------------------------------------------------------------|
| ▲ Installiert                                                                                                    | Sortieren nach: Standard 🚽 🎬 📃 Suchen In                                                                                 | stallierte Vorlagen (Ctrl-                                                          |
| <ul> <li>✓ Visual C++</li> <li>UI</li> <li>Code</li> <li>HLSL</li> <li>Daten</li> <li>Ressource</li> <li>Web</li> <li>Hilfsprogramm</li> <li>Eigenschaftenblätter</li> <li>Test</li> <li>Ønline</li> </ul> | C++-Datei (.cpp)     Visual C++        Image: C++-Datei (.cpp)     Visual C++     Visual C++                             | "C++-Quel<br>"C++-Datei (.cpp)"<br>bzw.<br>"Headerdatei (.h)"<br>auswählen          |
| Name: Code.cpp<br>Ort: c:\Users\Hartn                                                                                                    | Klicken Sie hier, um online nach Vorlagen zu suchen.<br>nut\documents\visual studio 2013\Projects\MeinErstes - Durchsuch | Evtl. zum Verzeichnis<br>browsen<br>und Dateiname<br>angeben<br>Hinzufügen klicken. |
| WS 2024/25                                                                                                    | V 4.11; © Prof. H. Helmke                                                                                                | 9                                                                                   |

### Hinzufügen von existierenden Dateien zum Projekt

| name<br>anklicken                           |
|---------------------------------------------|
| ··· II N                                    |
| ugen" →<br>ndenes Element<br>gen" auswählen |
| chalt+A<br>+Alt+A                           |
|                                             |
| 5                                           |

Zunächst die

# Hinzufügen von existierenden Dateien zum Projekt (2)

Datei mit der Maus auswählen und "öffnen" wählen

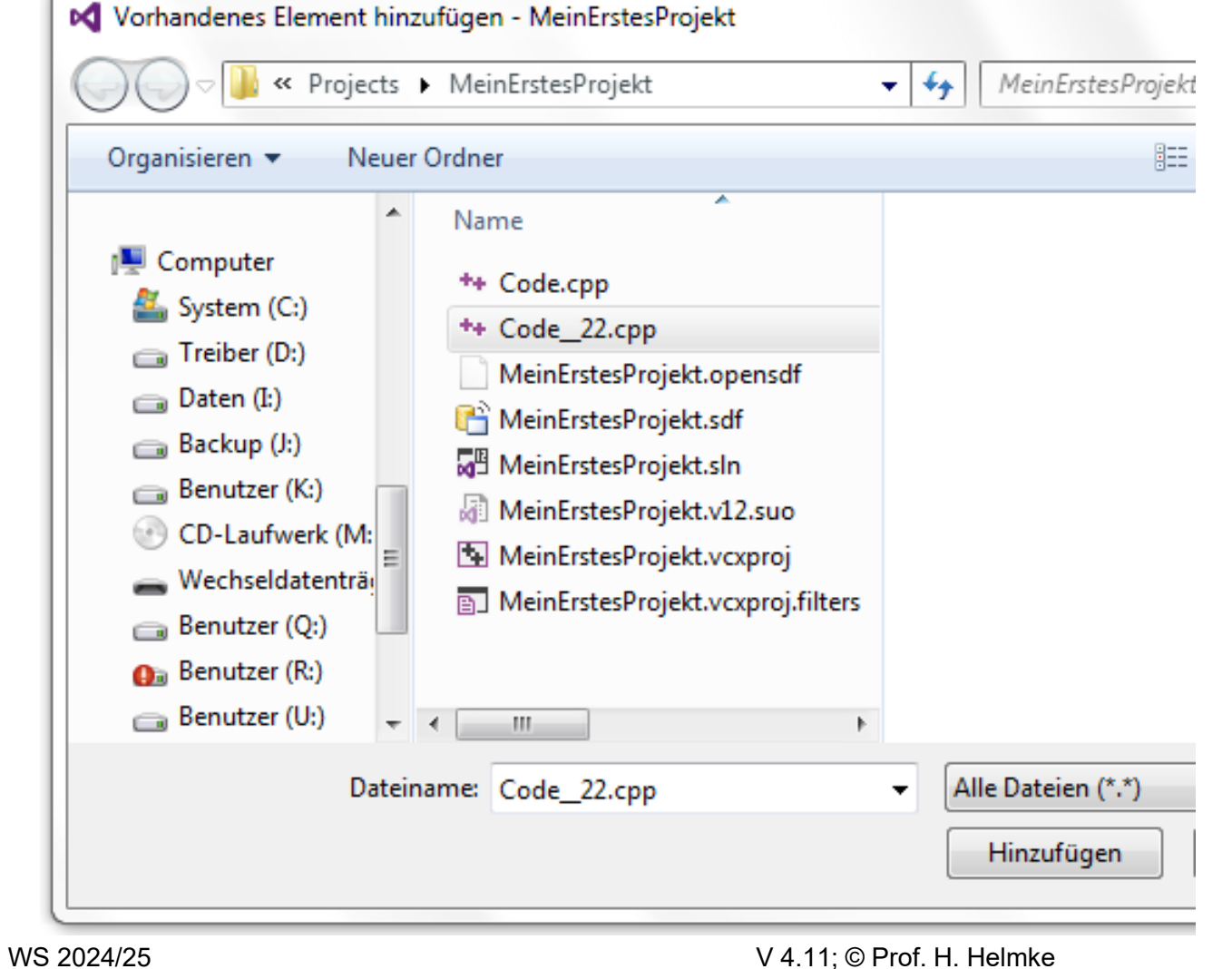

## Hinzufügen von existierenden Dateien zum Projekt (3)

Man kann die Datei aus dem Windows-Explorer, die dem Projekt hinzugefügt werden sollen, aber auch einfach mit der Maus in das Projektfenster ziehen.

Visual Studio ordnet sie dann schon automatisch dem richtigen Ordner (Headerdateien oder Quelldateien) zu.

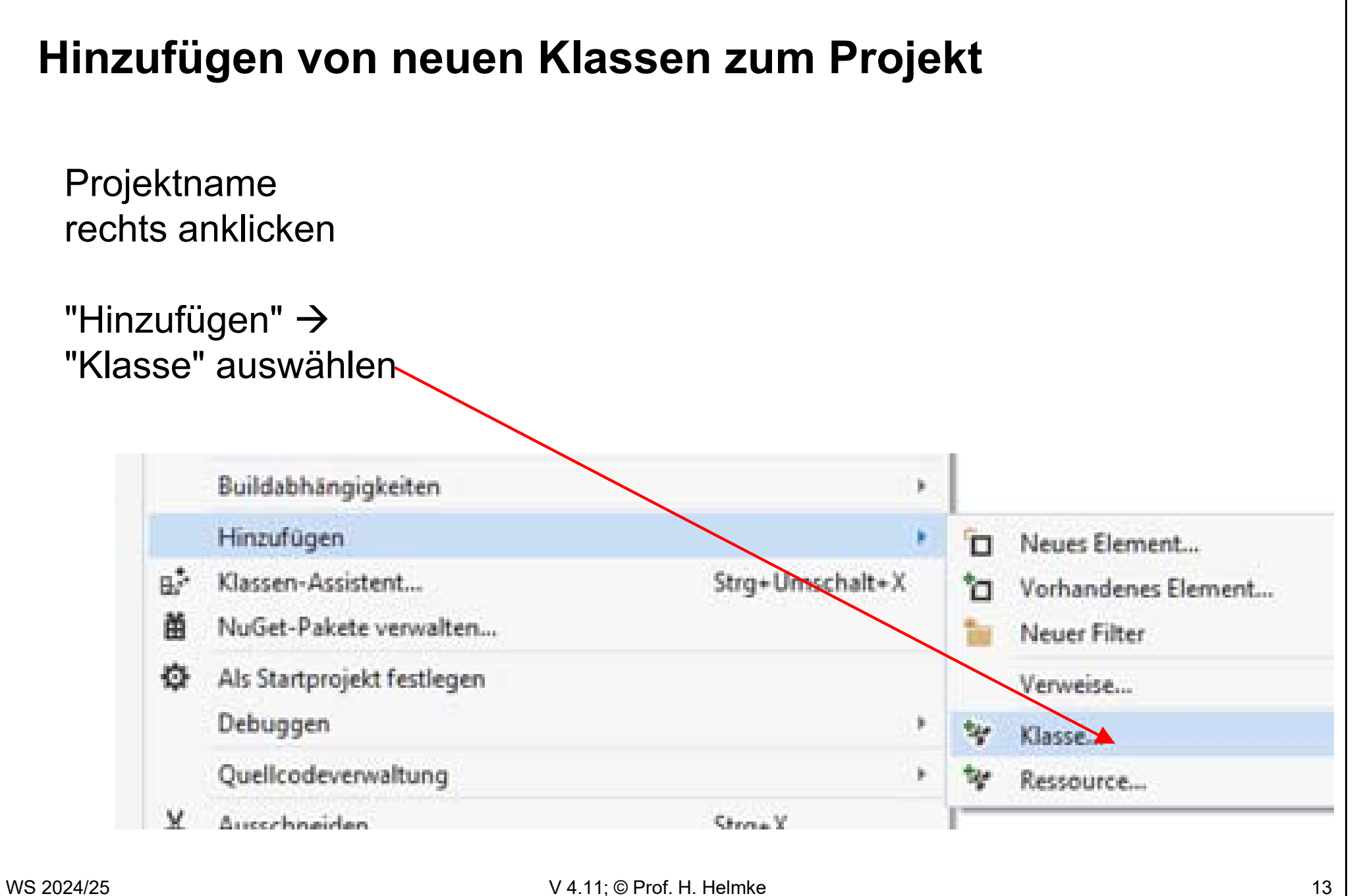

| Hinzufü                                                                                                   | igen von neuen Klassen zum Projek                                                                                                    | xt (2)                                                                     |
|----------------------------------------------------------------------------------------------------|----------------------------------------------------------------------------------------------------|----------------------------------------------------------------------------|
| <ul> <li>✓ Installiert</li> <li>✓ Visual C++<br/>CLR<br/>ATL<br/>C++<br/>MFC</li> <li>▷ Online</li> </ul> | Sortieren nach: Standard Standard Stand | "C++" anklicken<br>"C++-Klasse"<br>anklicken<br>und "Hinzufügen"<br>wählen |
|                                                                                                    | Klicken Sie hier, um online nach Vorlagen zu suchen.                                                                                                    |                                                                            |
| Name:<br>Ort:                                                                                             | c:\Users\Hartmut\documents\visual studio 2013\Projects\MeinErstes - Durchsuchen Hinzufügen                                                                                                    |                                                                            |
| WS 2024/25                                                                                                | V 4.11; © Prof. H. Helmke                                                                                                    | 1                                                                          |

Ŧ

# Hinzufügen von neuen Klassen zum Projekt (3)

| Klassenname:         | H-Datei:            | CPP-Datei:               |
|----------------------|---------------------|--------------------------|
| Student              | Student.h           | Student.cpp              |
| <u>B</u> asisklasse: | Zugriff:            |                          |
|                      | public              |                          |
|                      |                     | Inline Inline            |
|                      |                     | Ver <u>w</u> altet       |
|                      |                     |                          |
|                      |                     |                          |
|                      |                     |                          |
|                      |                     |                          |
|                      |                     |                          |
|                      |                     |                          |
|                      |                     |                          |
|                      |                     |                          |
|                      |                     |                          |
|                      |                     |                          |
|                      |                     |                          |
|                      |                     | Fertig stellen Abbrechen |
|                      |                     |                          |
| Im Dialog "Kl        | assenname" eingebe  | in und ggt. Name der     |
| Header- und          | Source-Datei annass | en "Fertig stellen" wähl |
|                      |                     | Sent i oraș otonori Warn |
| 004/05               | V A 11.6            |                          |

# **Debug-Möglichkeiten**

Einzelschrittmodus Taste F10 Hineinspringen in Funktion Taste F11 Ausführen bis zum Funktionsende Tasten Shift F11 Haltepunkt an Cursorposition ein- oder ausschalten: Taste F9

Viele weitere Dinge gehen über den Menüpunkt "Debuggen"

Anklicken einer Anweisung mit rechter Maus öffnet ebenfalls ein Menü zum z.B. Einfügen von Haltepunkten.

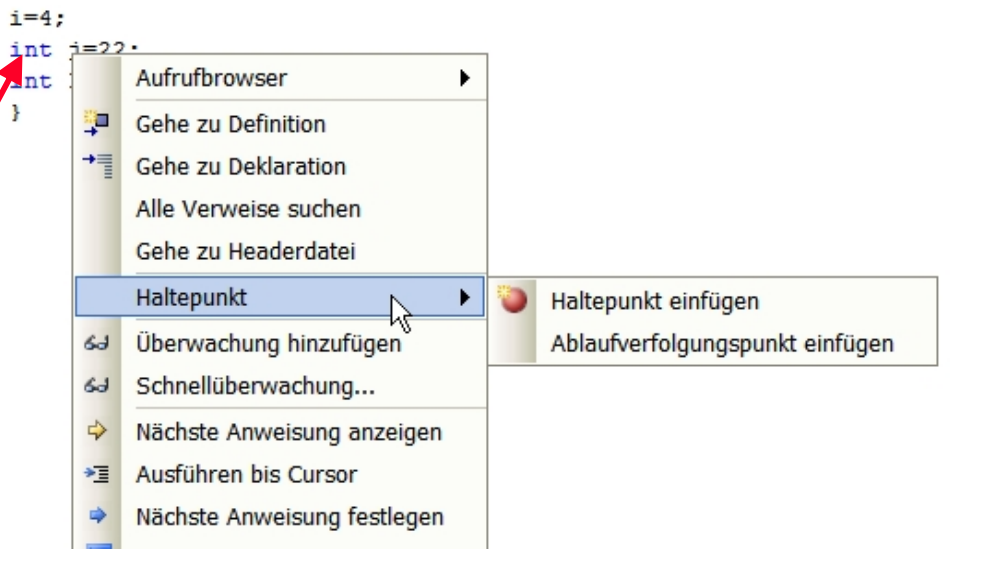

Damit die Tasten entsprechend belegt sind, muss noch Visual C++-Tastatur-Belegung eingestellt sein, Siehe nächste Folie

| Einstellen der Visual C++                                                                                                 | ⊦-Tastatur Bel                                                                            | egung                                                                                |                 |
|----------------------------------------------------------------------------------------------------|-------------------------------------------------------------------------------------------|--------------------------------------------------------------------------------------|-----------------|
|                                                                                                    | Optionen                                                                                  |                                                                                      | 8               |
|                                                                                                    | Optionen suchen (Strg+E)                                                                  | Folgendes zusätzliches <u>T</u> astaturzuordnungsschema anwenden:                    |                 |
|                                                                                                    | ▲ Umgebung                                                                                | Visual C++ 6                                                                         | Zurückse        |
|                                                                                                    | Allgemein<br>Add-In-Sicherheit<br>Aufgabenliste                                           | <u>B</u> efehle mit folgendem Inhalt anzeigen:                                       |                 |
|                                                                                                    | AutoWiederherstellen                                                                      | AbfrazeDesigner.AbrufenvonDatenabbrechen<br>AbfrageDesigner.Absteigendsortieren      |                 |
|                                                                                                    | Einstellungen importieren und exp                                                         | AbfrageDesigner.Aktualisieren<br>AbfrageDesigner.AlleZeileninTabelleAauswählen       |                 |
|                                                                                                    | Erweiterungen und Updates<br>Internationale Einstellungen<br>Registerkarten und Fenster   | < III                                                                                |                 |
|                                                                                                    |                                                                                           | Tastenkombination für ausgewählten Befehl:                                           |                 |
|                                                                                                    | Schnellstart                                                                              | Strg+T (Ansicht-Designer)                                                            | <u>E</u> ntfern |
|                                                                                                    | Start                                                                                     | Neue Tastenkomb. verwenden Tastenkombination drücken:                                |                 |
|                                                                                                    | Sumen und Ersetzen                                                                        | Global                                                                               | Zu <u>w</u> eis |
|                                                                                                    | Synchronisierte Einstellungen                                                             | Tastenkombination wird momentan verwendet von:                                       |                 |
|                                                                                                    |                                                                                           |                                                                                      |                 |
| Außerdem sollten alle Entwickler o<br>F7 z.B. immer den Build-\<br>Tastatur einzustellen, und<br>C++ 6" auszuwählen, sieh | die gleiche Tastaturk<br>/organg startet usw.<br>zwar unter "Umgeb<br>ne obige Abbildung: | belegung verwenden, sodass<br>. Hierzu ist die C/C++-<br>bung→ Tastatur" ist "Visual | 5               |